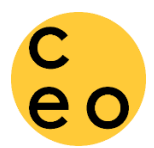

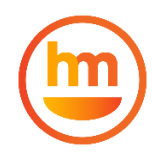

When your loan is approved, you will receive the following email. Click the link to login to your Happy Mango account to complete the loan closing and receive your funds.

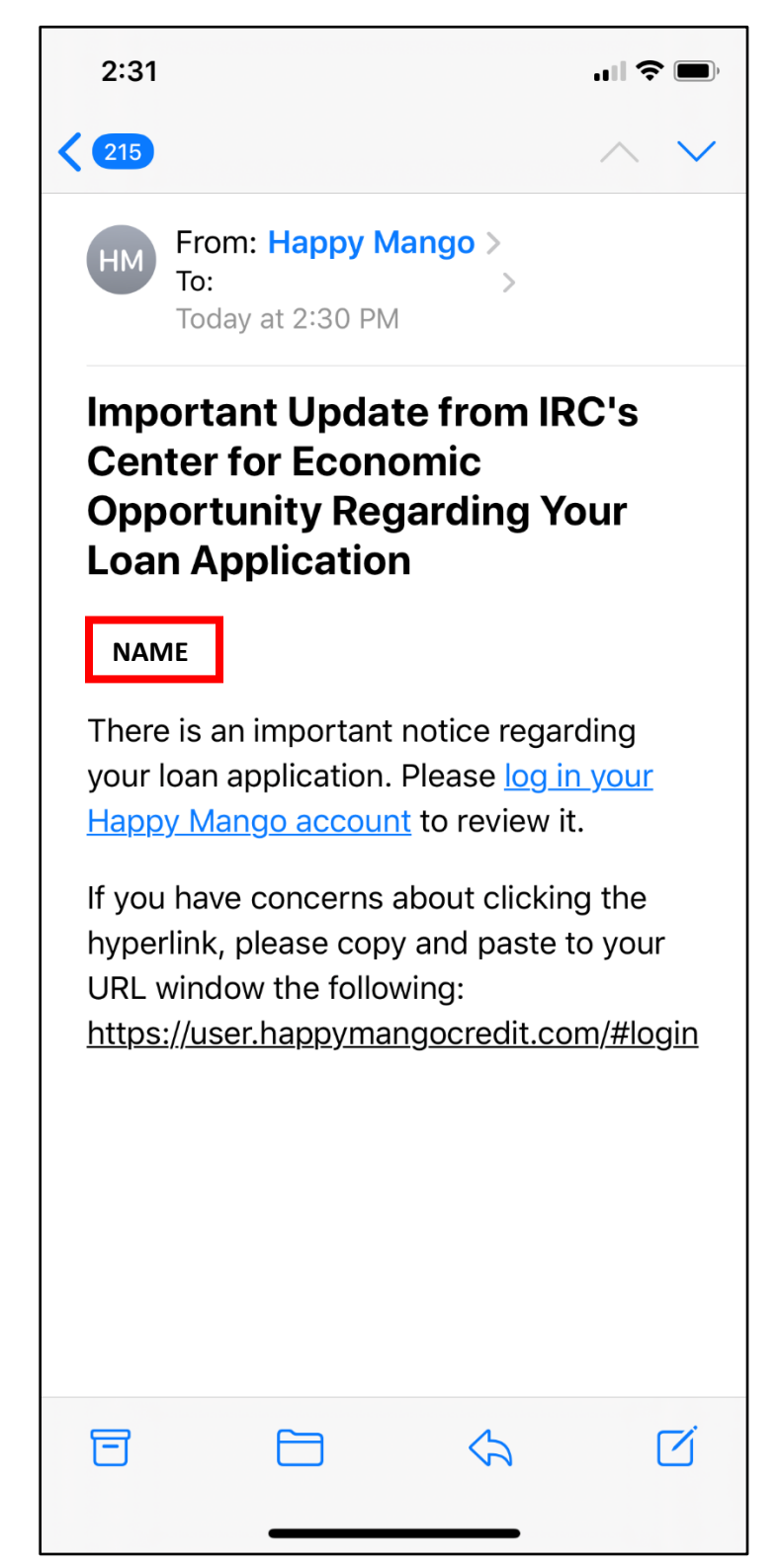

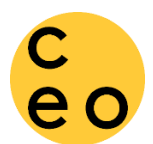

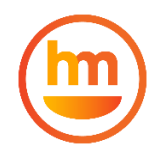

Login to your Happy Mango account at <a href="https://user.happymangocredit.com/#login">https://user.happymangocredit.com/#login</a>

Same email and password that you used during loan application.

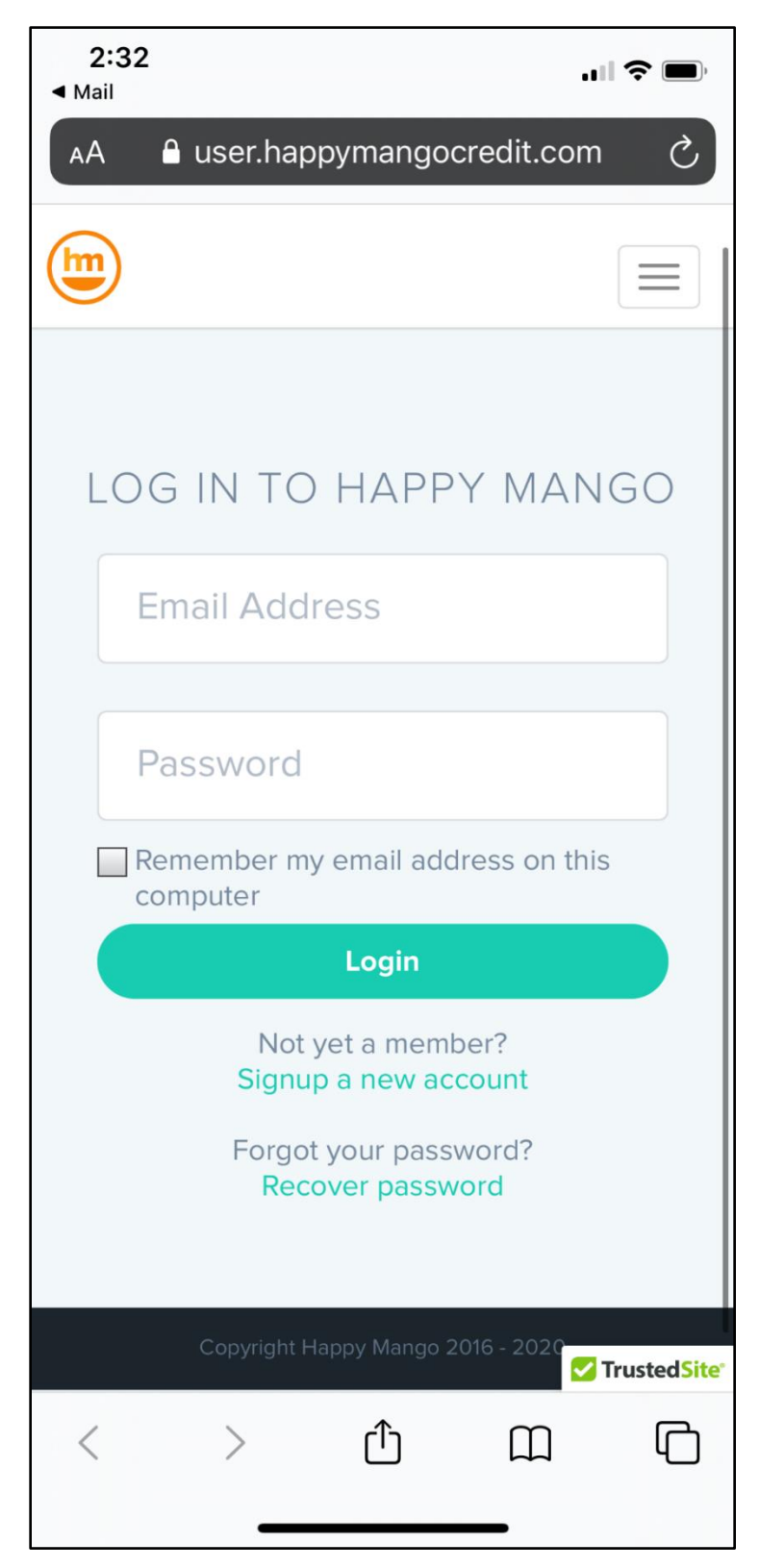

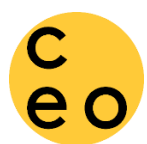

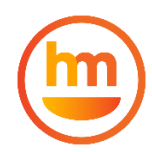

#### Once logged in, you will be notified of loan approval. Click the link to begin loan closing.

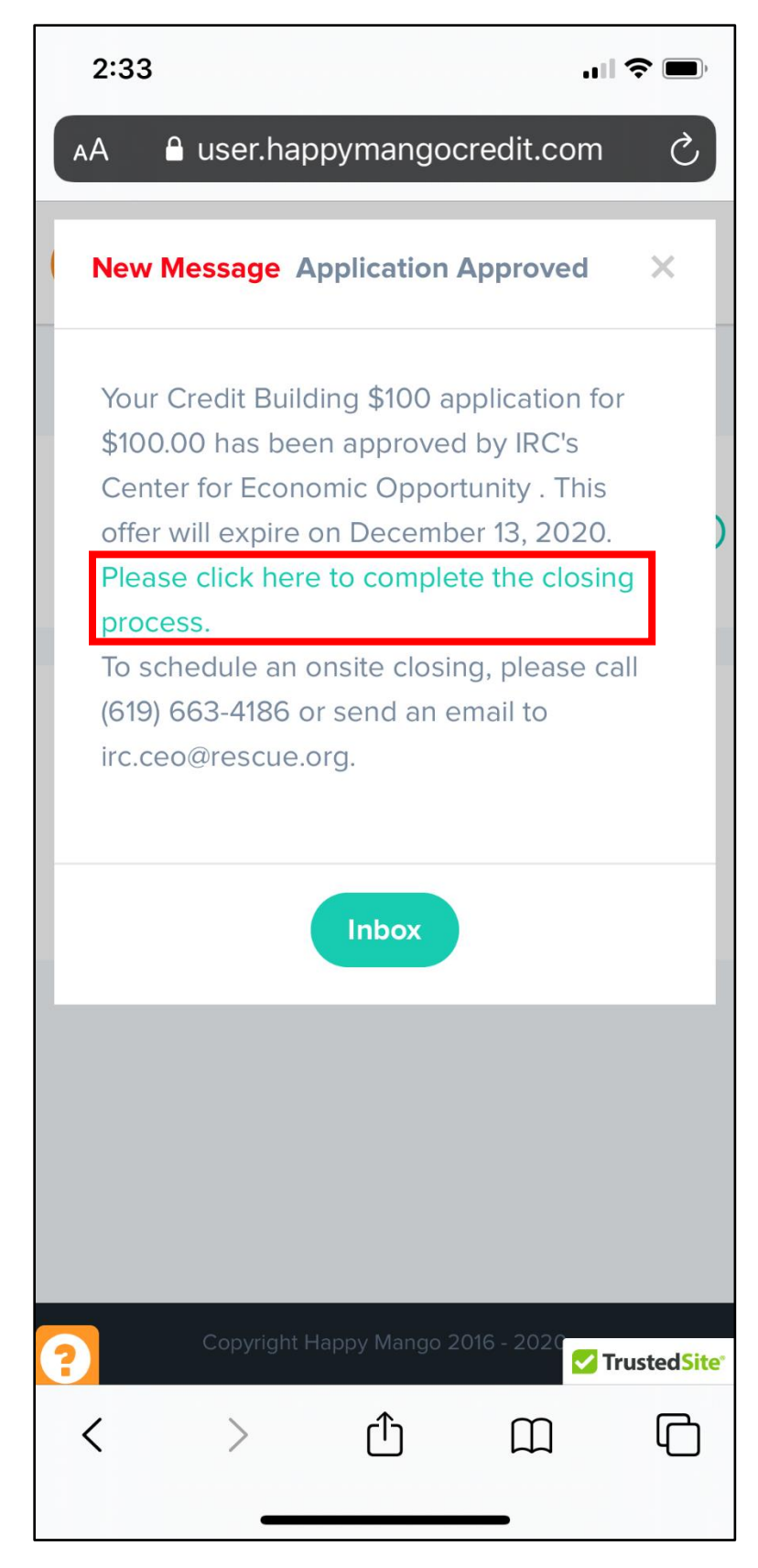

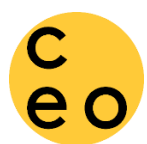

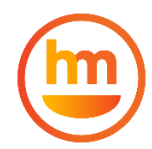

If you do not see the approval message automatically pop-up, click on the menu and My Messages.

| 9:42         |                                                           |  |  |  |  |  |
|--------------|-----------------------------------------------------------|--|--|--|--|--|
|              | ● user.happymangocredit.com 🏠                             |  |  |  |  |  |
| e o          | English                                                   |  |  |  |  |  |
|              | DASHBOARD                                                 |  |  |  |  |  |
|              | FINANCIAL PRODUCTS<br>ASK MY COACH                        |  |  |  |  |  |
|              | MY LOANS 2<br>MY APPLICATIONS 8<br>MY MESSAGES<br>MY INFO |  |  |  |  |  |
|              |                                                           |  |  |  |  |  |
|              | LOGOUT                                                    |  |  |  |  |  |
|              | See more                                                  |  |  |  |  |  |
|              |                                                           |  |  |  |  |  |
|              | Copyright Happy Mango 2016 - 2021                         |  |  |  |  |  |
| ?            | • • • •                                                   |  |  |  |  |  |
| $\leftarrow$ | → <b>+</b> 9 ····                                         |  |  |  |  |  |

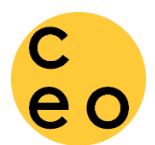

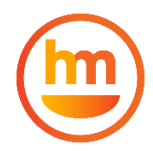

In your messages inbox, click on the "Application Approved" message.

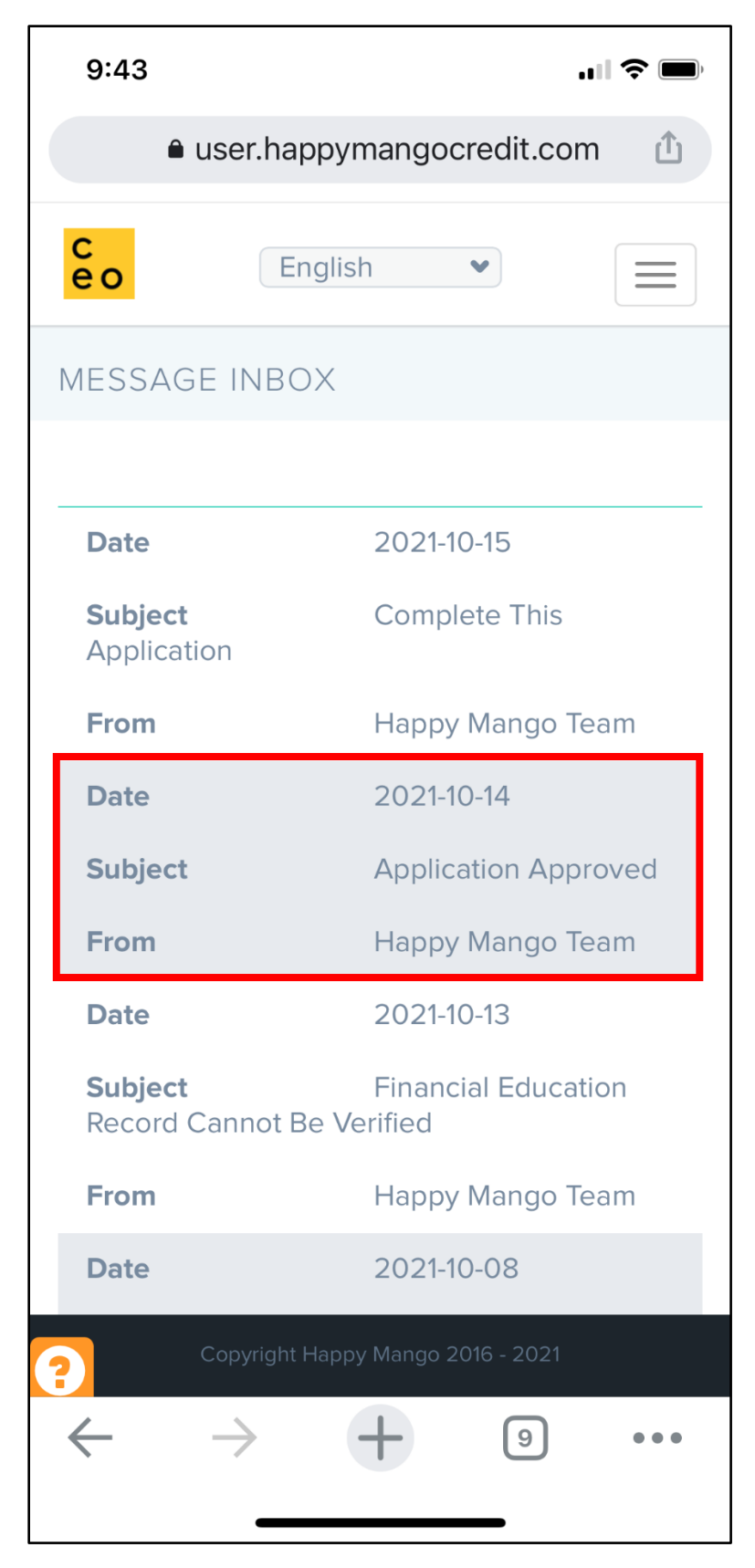

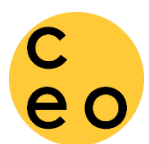

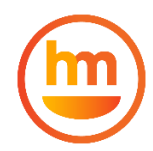

#### You should now be able to see the message of approval. Click on the link to begin the closing process.

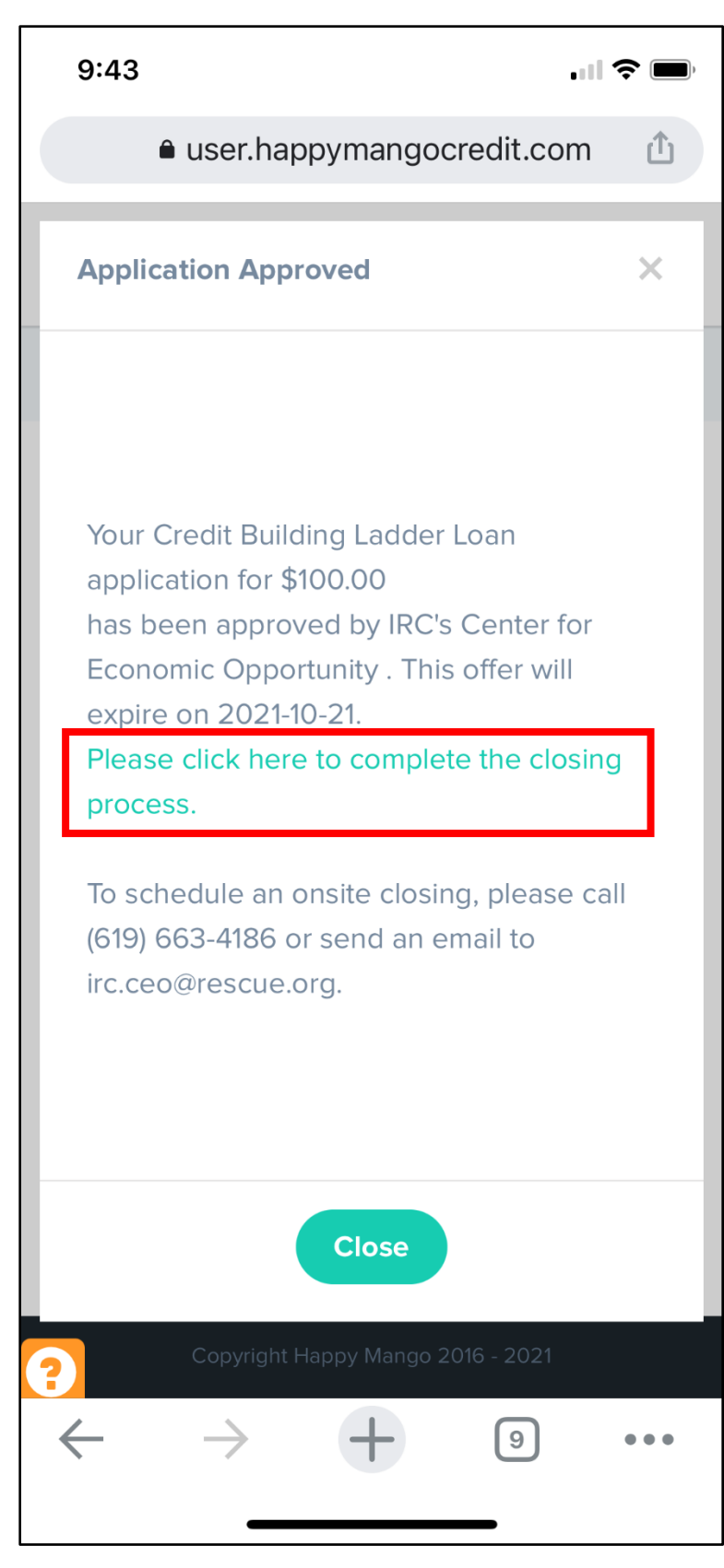

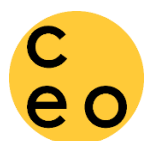

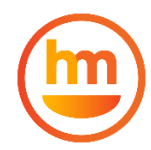

First step is to 'Select Loan Payment Method'. Here, you will need to connect your bank account. You can click on "*Show Details*" link to open the scheduled payments as part of your loan.

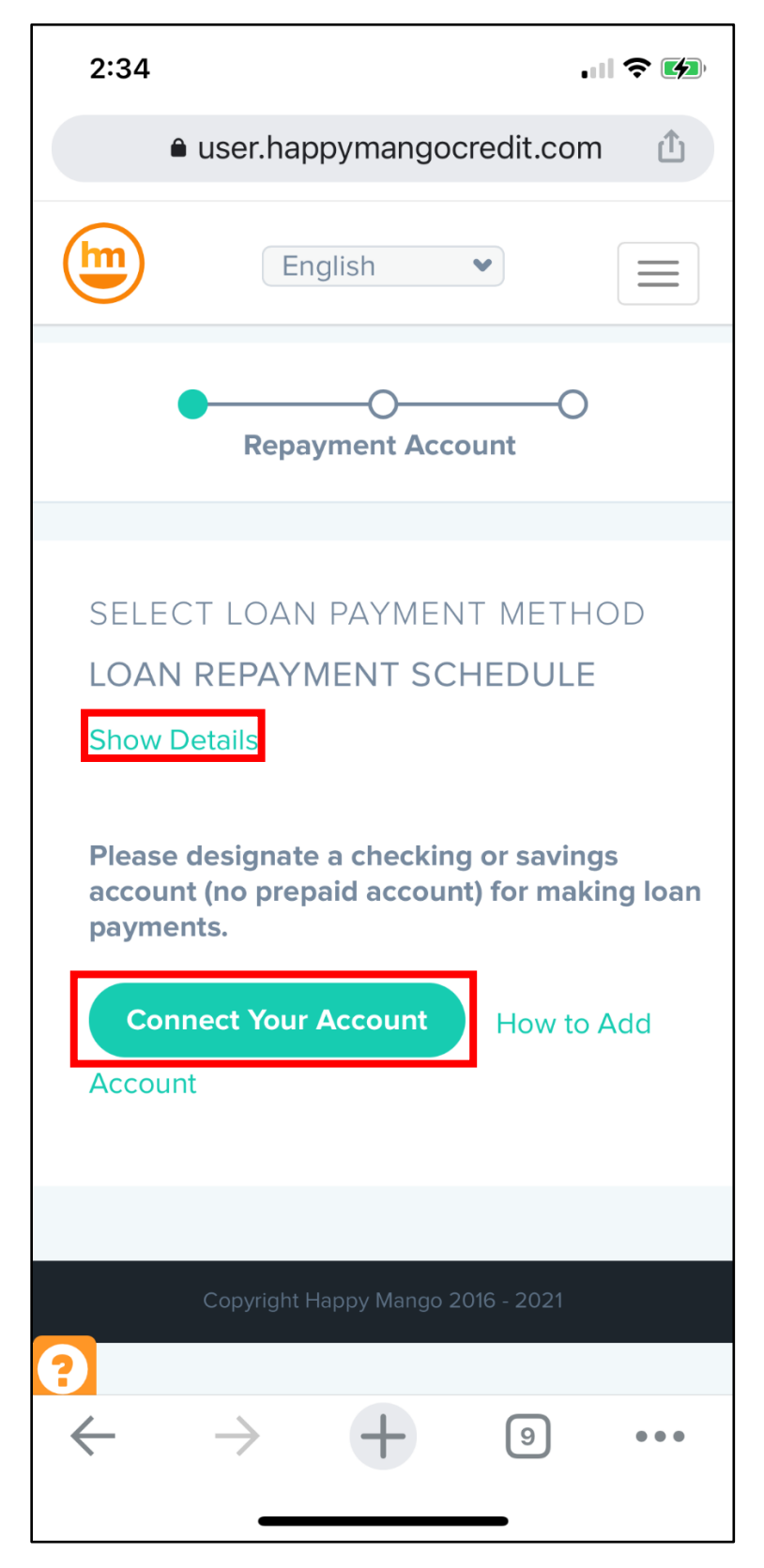

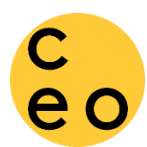

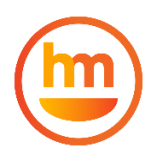

Happy Mango uses Plaid to link your bank. For more information or for help with this process, see <u>How to Connect Your Bank Account</u>

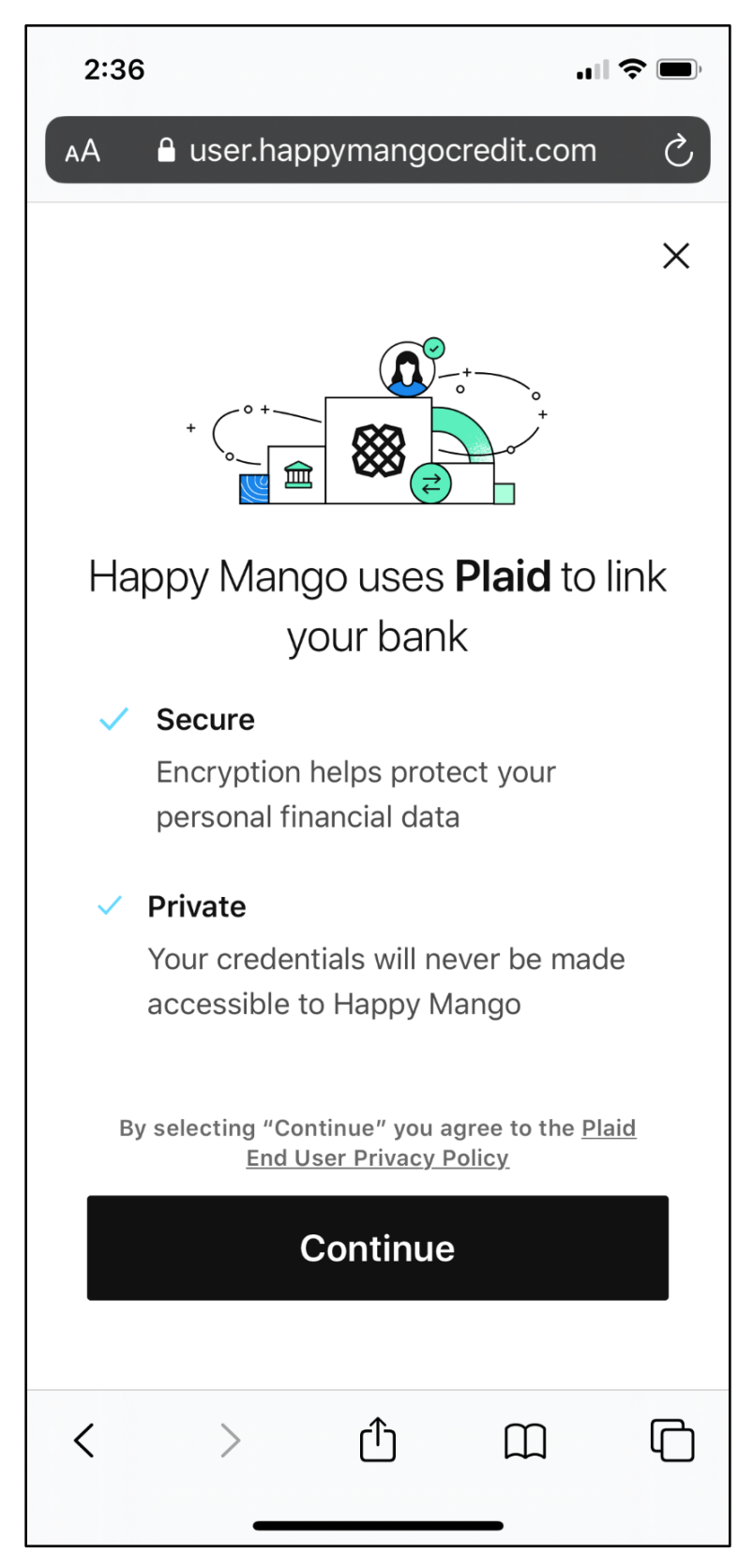

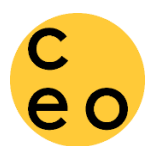

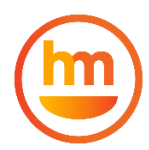

When you have successfully linked your bank account, you will see the following message.

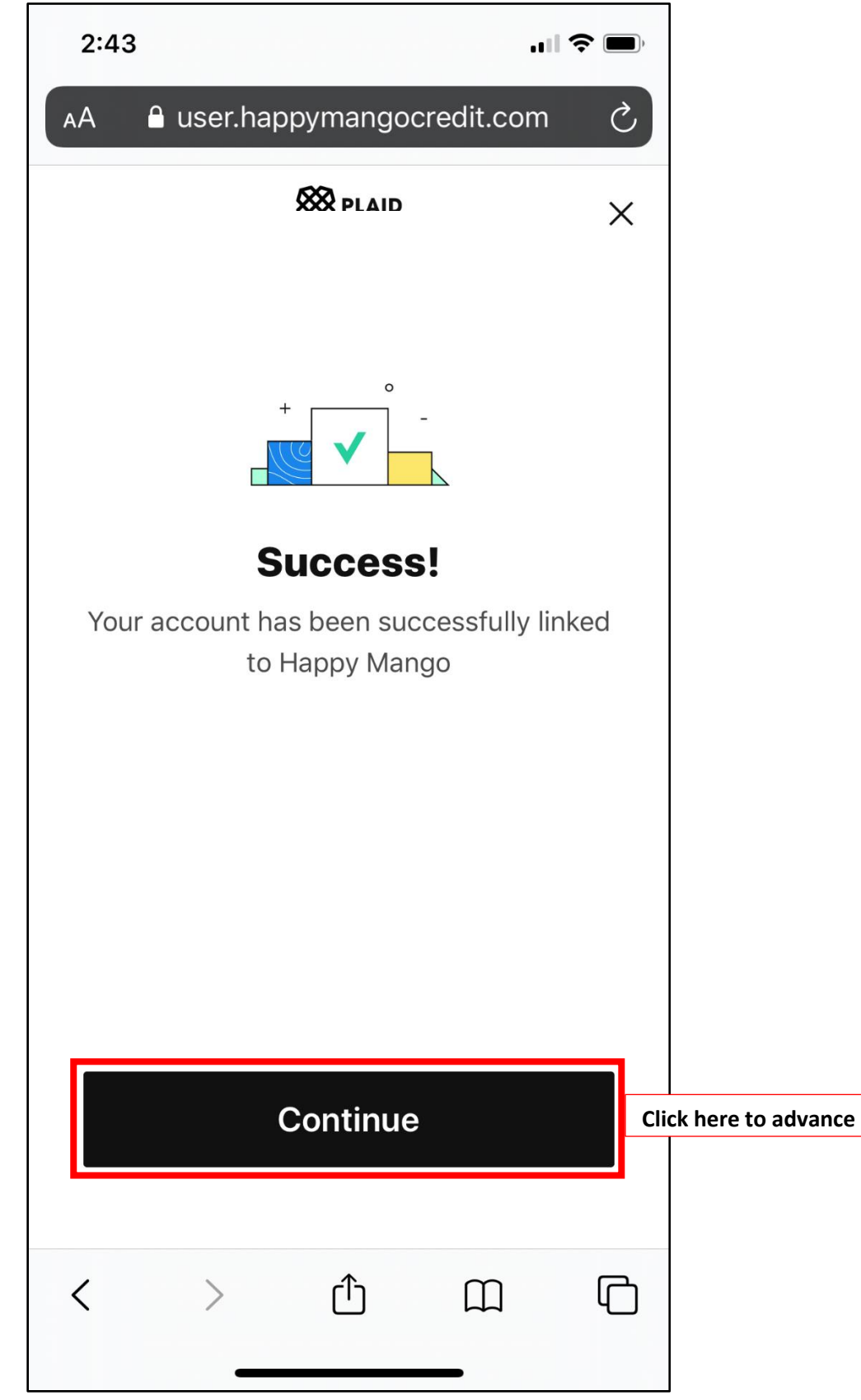

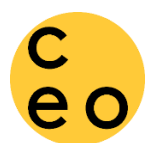

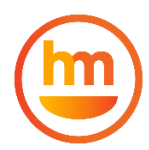

Select the box next to the account that you would like to use for loan repayment. Last 4 digits are displayed to confirm (\*\*\*XXXX) and the account available balance is displayed (\$\$\$.\$\$).

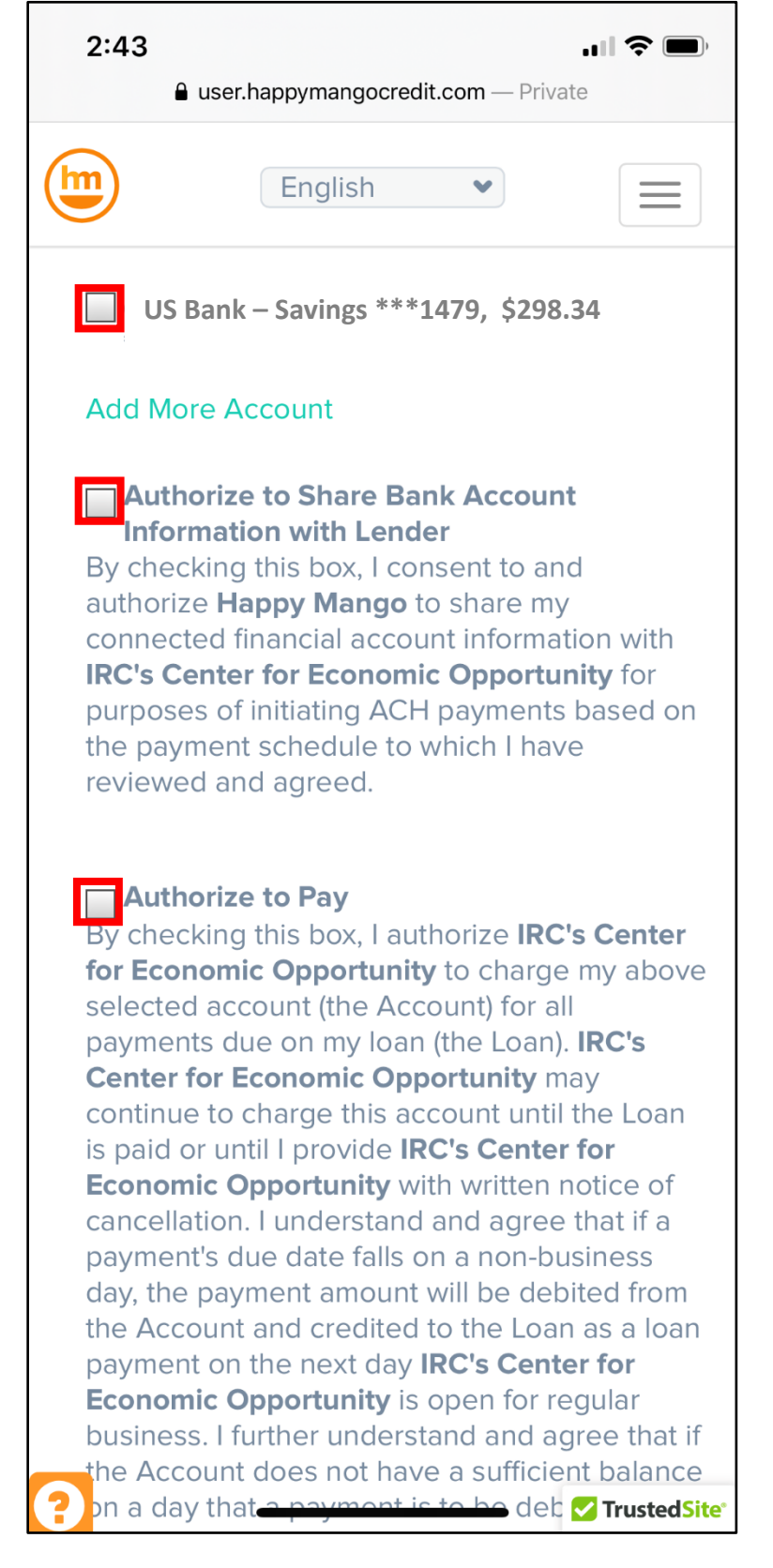

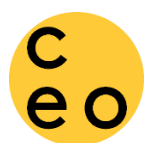

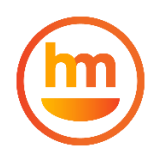

Check the 'Authorize to Pay' box and agree to the sharing of Bank Account with *IRC's Center for Economic Opportunity (Lender)* and the *Dwolla* payment platform.

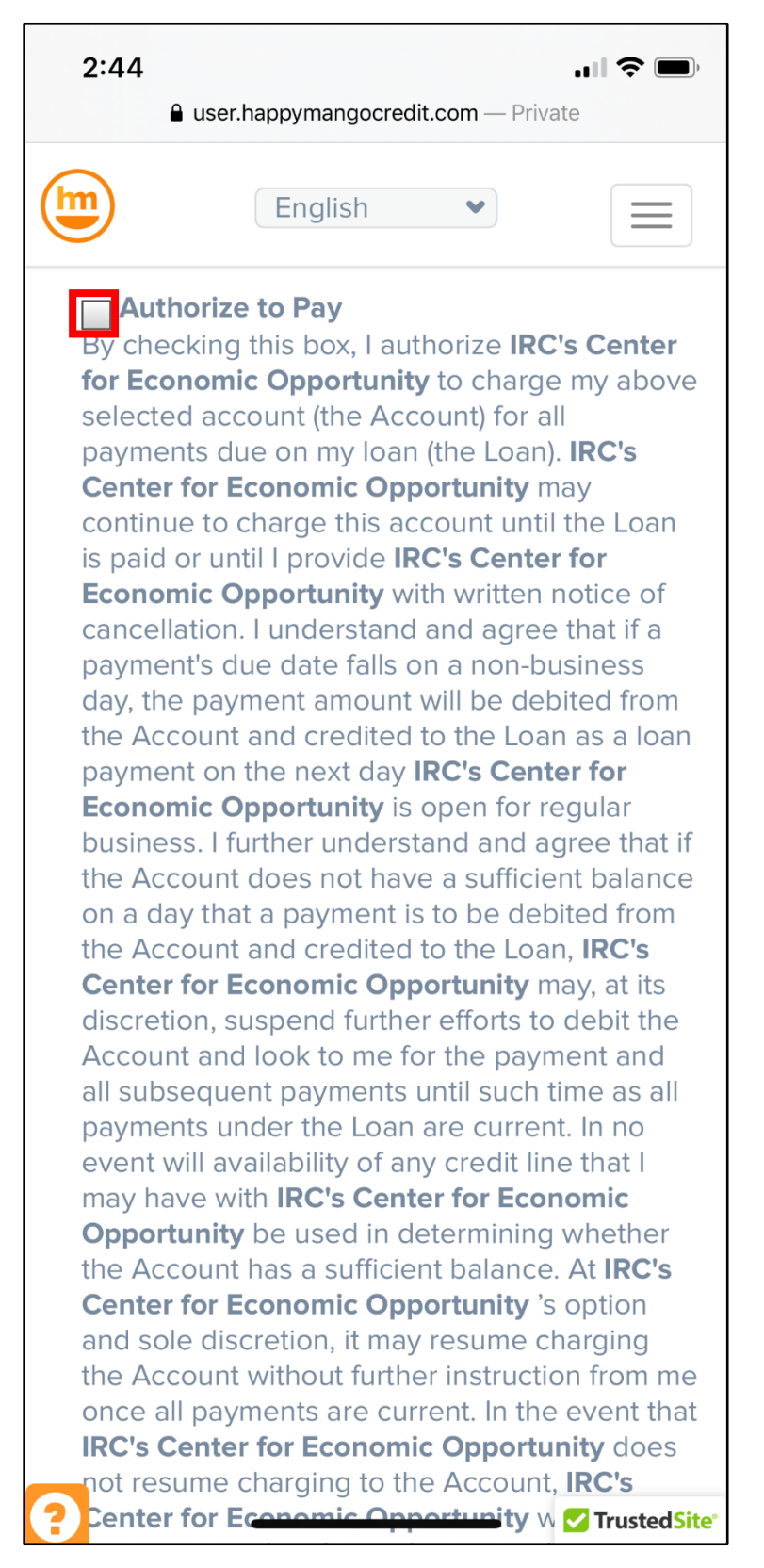

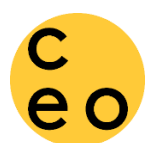

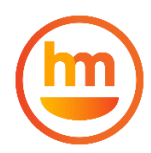

#### Select 'Agree to Payment Method' and 'Agree to Pay' to connect Repayment Account.

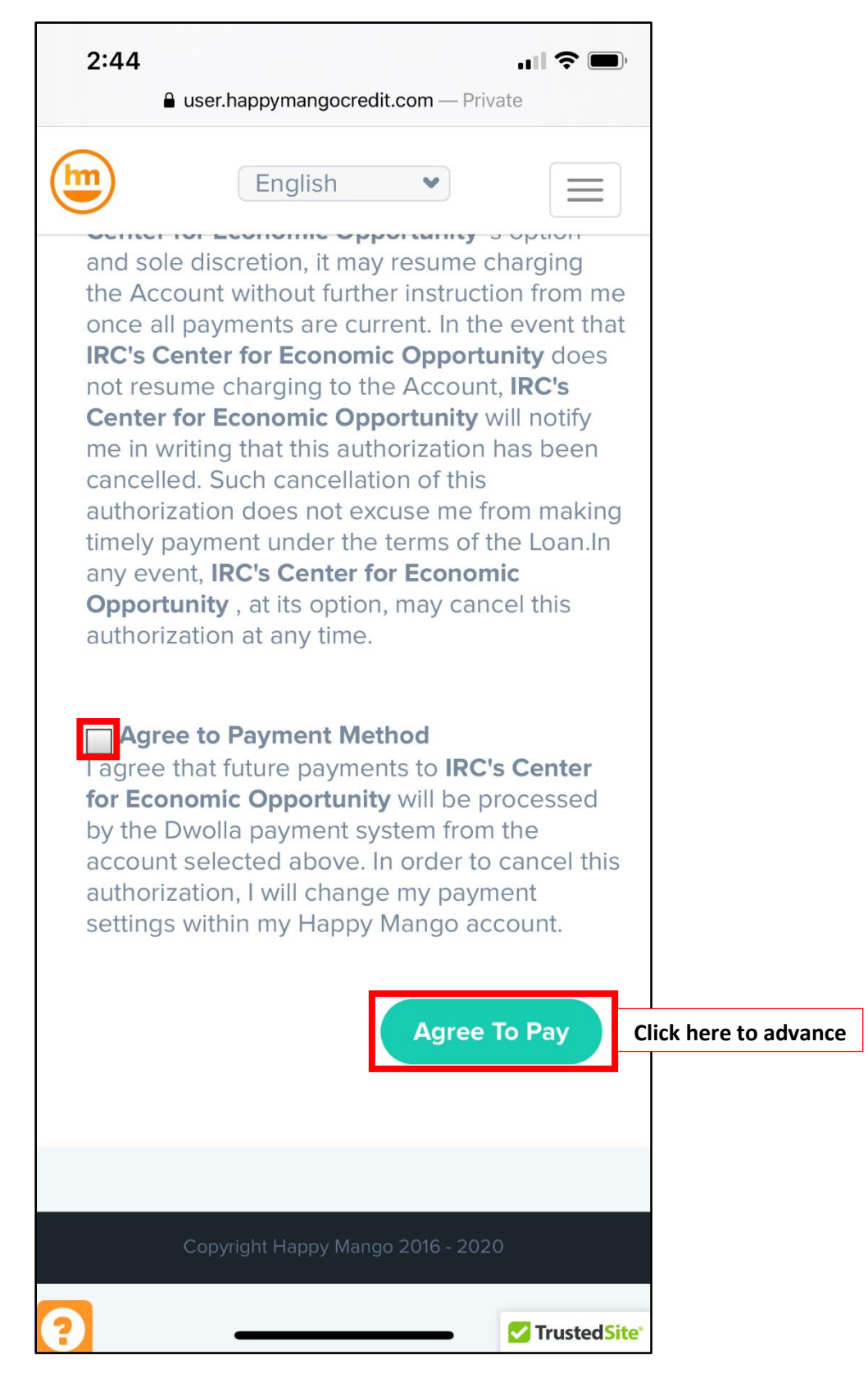

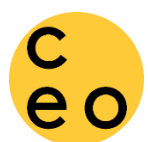

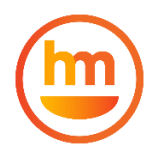

Next step is Disbursement Account. Select the account where you wish to receive the loan funds.

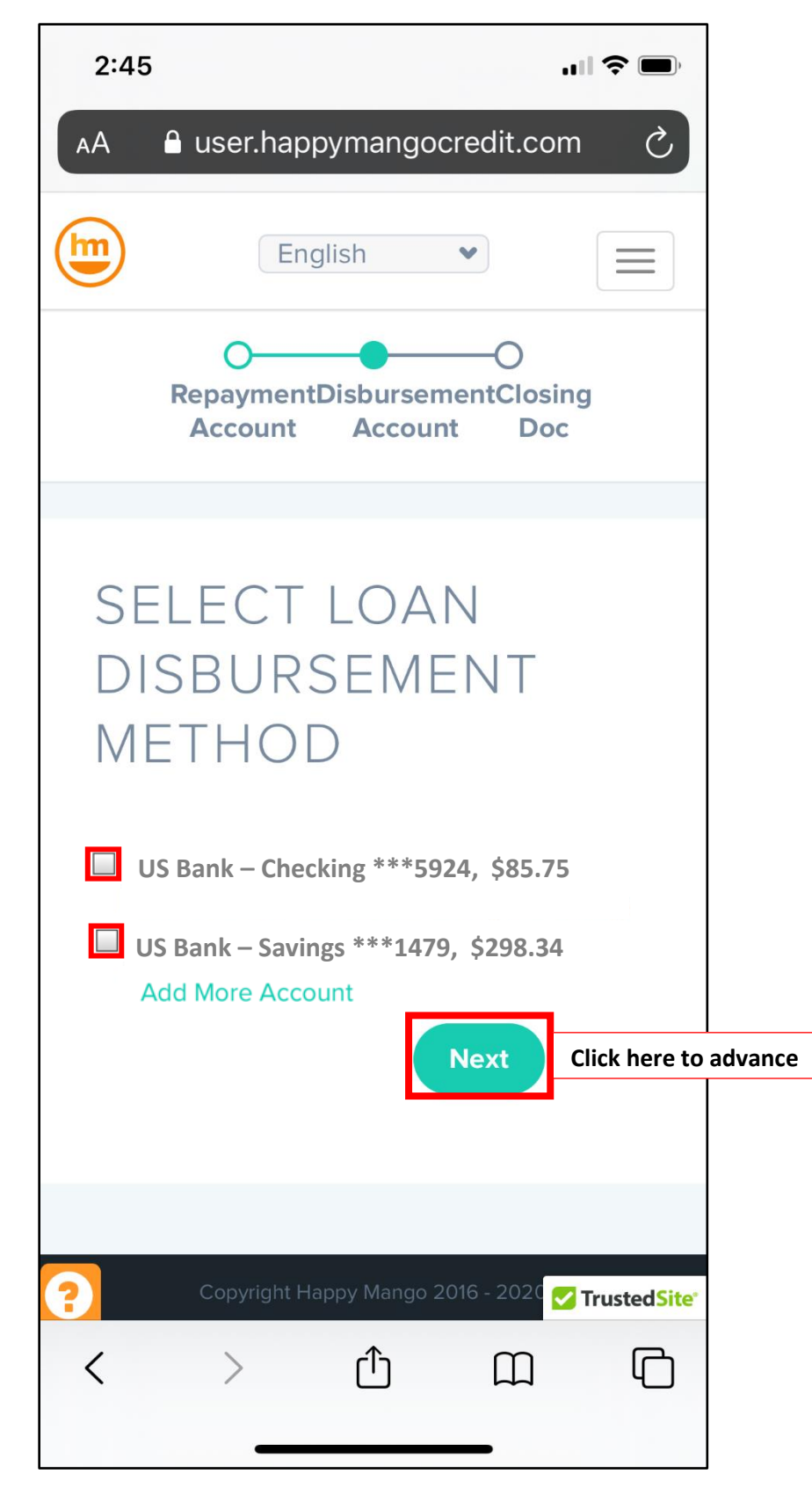

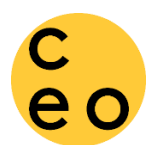

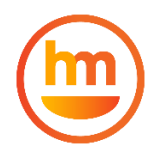

#### The last step is to sign the loan contract. Click 'Sign Closing Document'

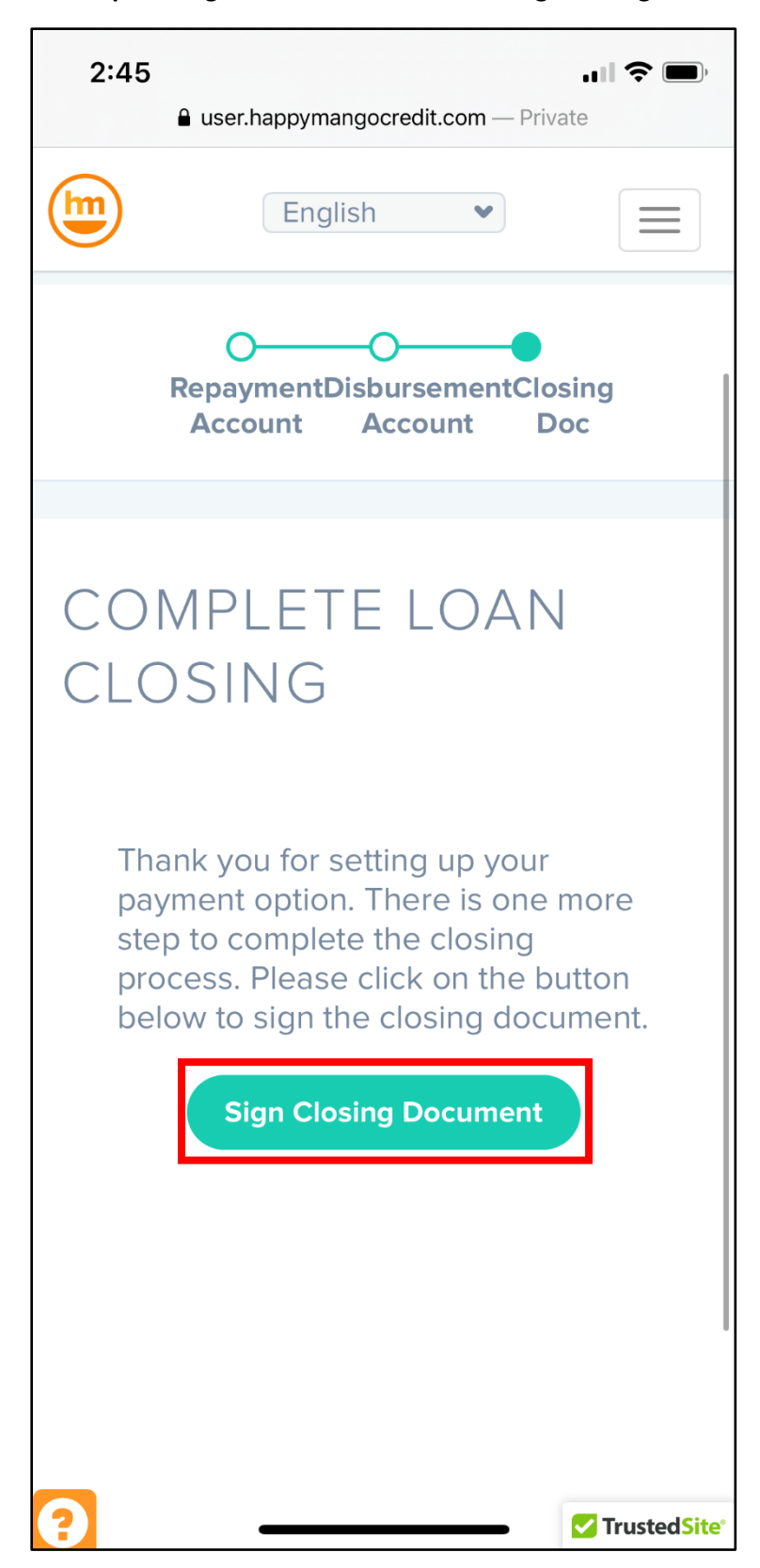

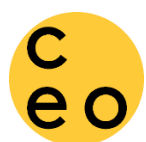

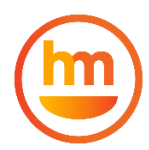

# You will be directed to a new browser to execute the loan contract. The 1<sup>st</sup> page is the platform's (OneSpan) disclosure and consent agreement. Click 'Accept' to continue.

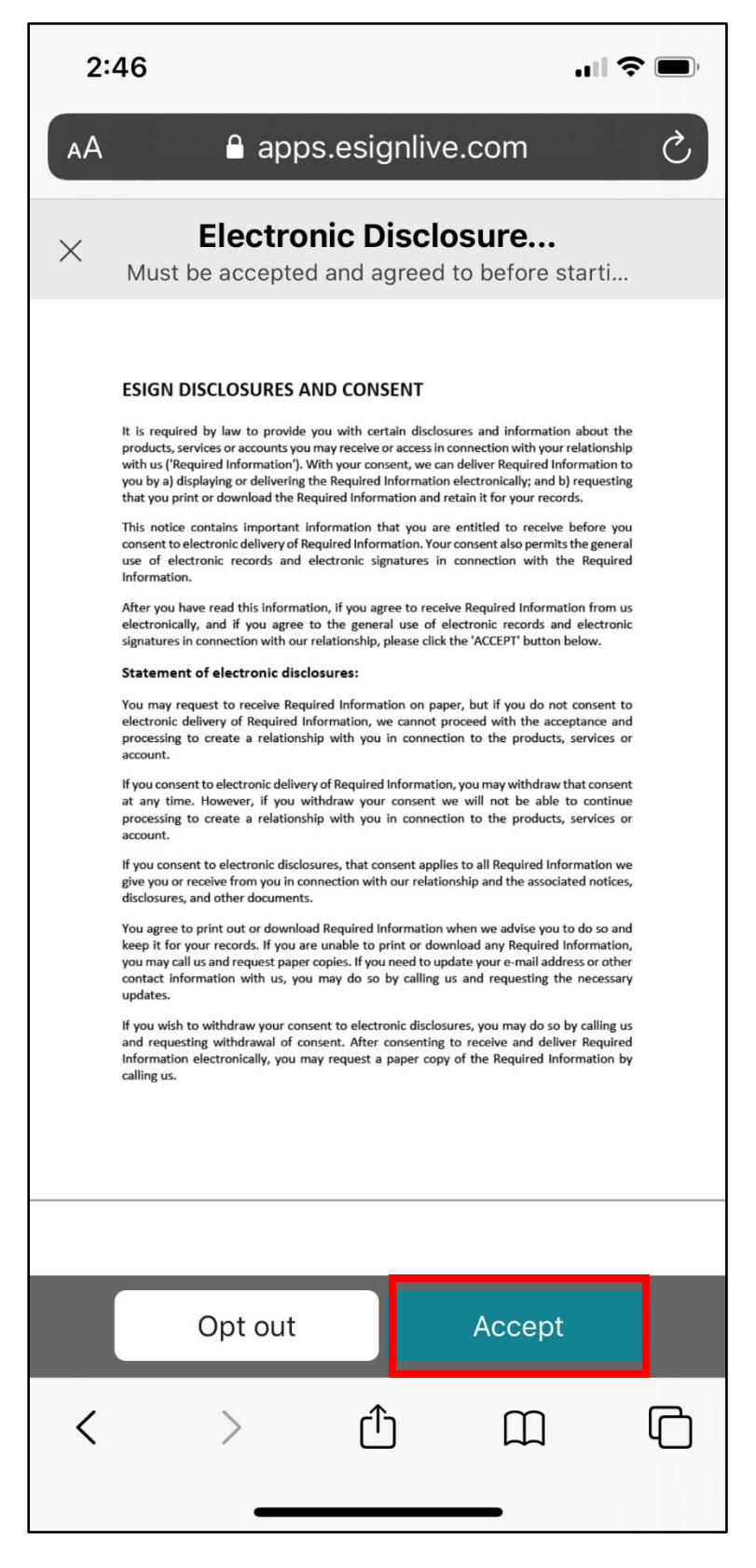

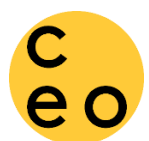

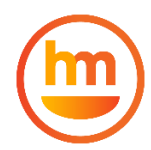

Please read through the loan promissory note carefully. Click 'Tap to Sign' wherever you see a light blue marker. Select 'View the Next Signature' to skip to the next required initial/signature.

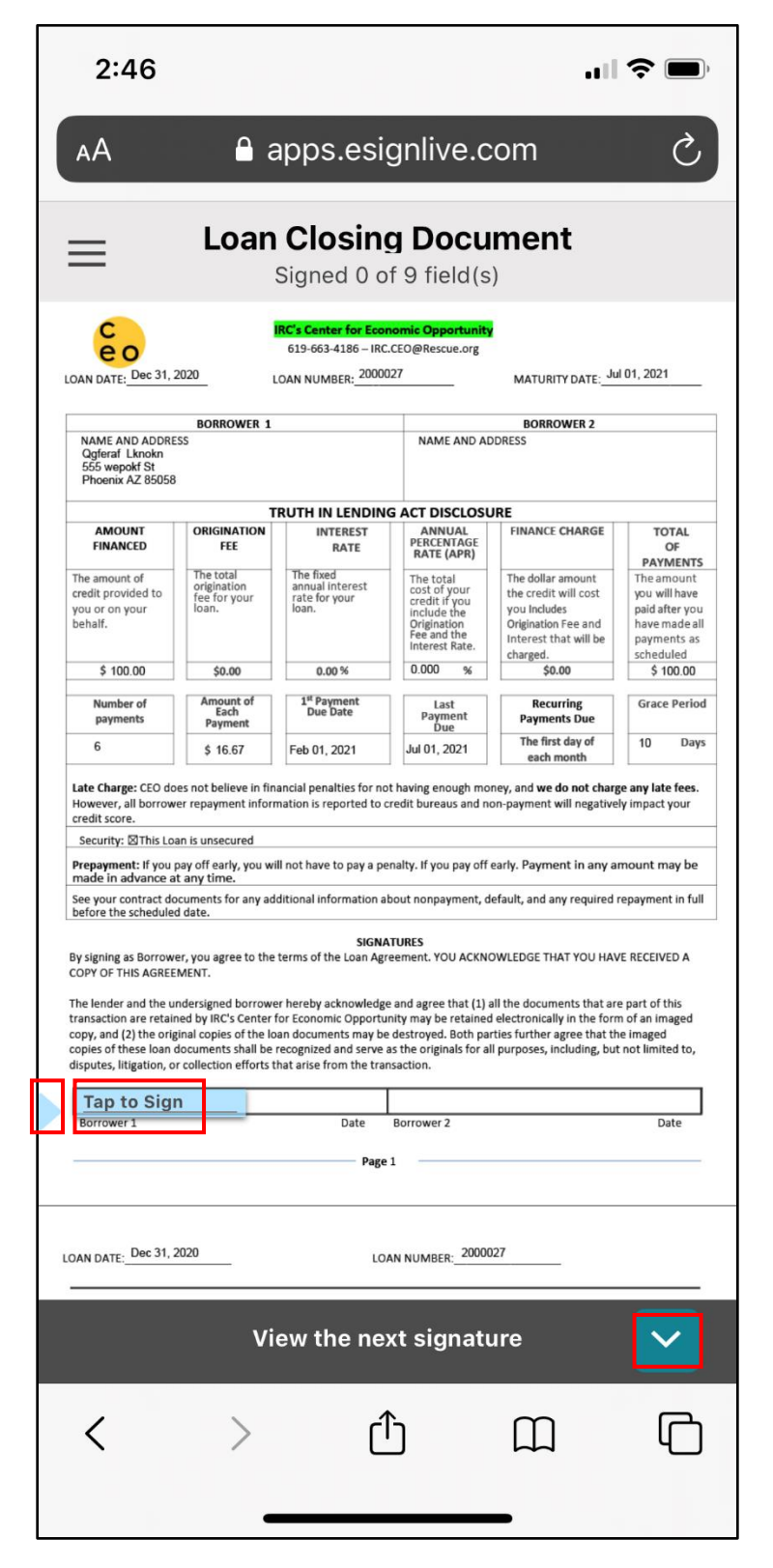

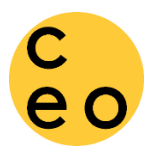

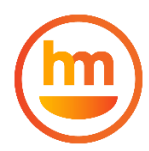

## When adding an initial or signature, the blue marker will turn green as a confirmation.

|  | 2:46<br>AA                                                                                                    | apps.esigr                                                                                                    | live.com                                                                                          |                                                                |  |  |  |
|--|----------------------------------------------------------------------------------------------------|----------------------------------------------------------------------------------------------------|---------------------------------------------------------------------------------------------------|----------------------------------------------------------------|--|--|--|
|  | Evan Closing Document<br>Signed 2 of 9 field(s)                                                                                                    |                                                                                                    |                                                                                                   |                                                                |  |  |  |
|  | LOAN DATE: Dec 31, 2020                                                                                                    | LOAN N                                                                                                    | UMBER:_2000027                                                                                    |                                                                |  |  |  |
|  | Total Amount<br>Disbursed disbursed<br>directly to<br>borrower:<br>\$ 100.00 \$ 100.00                                                                                                    | EMIZATION OF THE L<br>Amount<br>disbursed to<br>vendor or 3 <sup>rd</sup><br>party:<br>\$0.00                         | OAN AMOUNT<br>Name of recipient:<br>N/A                                                           | Amount used to<br>close out active<br>loan with CEO:<br>\$0.00 |  |  |  |
|  |                                                                                                    |                                                                                                    |                                                                                                   |                                                                |  |  |  |
|  | Provide the product of the product of the product |                                                                                                    |                                                                                                   |                                                                |  |  |  |
|  |                                                                                                    |                                                                                                    |                                                                                                   |                                                                |  |  |  |
|  | <ol> <li>LOAN ORIGINATION FEE. There is no</li> <li>SECURITY. This loan is unsecured.</li> <li>PREPAYMENT. You may prepay your</li> <li>DEFAULT. You will be in default unde<br/>(10) days of the date it is due. You wi</li> </ol>                                                                                                    | Origination Fee.<br>Ioan in full without penalty<br>r this Agreement if you do n<br>II be in default if you fail to d | at any time before the due dat<br>ot make a payment of the amo<br>somply with any term of this ag | e.<br>unt required within ten<br>reement and your failure      |  |  |  |
|  | < >                                                                                                    | Û                                                                                                    | Ш                                                                                                 | G                                                              |  |  |  |

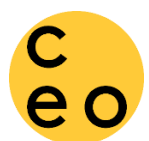

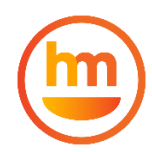

When you have added all required initials/signatures the system will prompt you to confirm your signatures. Click 'OK' to submit or 'Cancel' to review the document before submission.

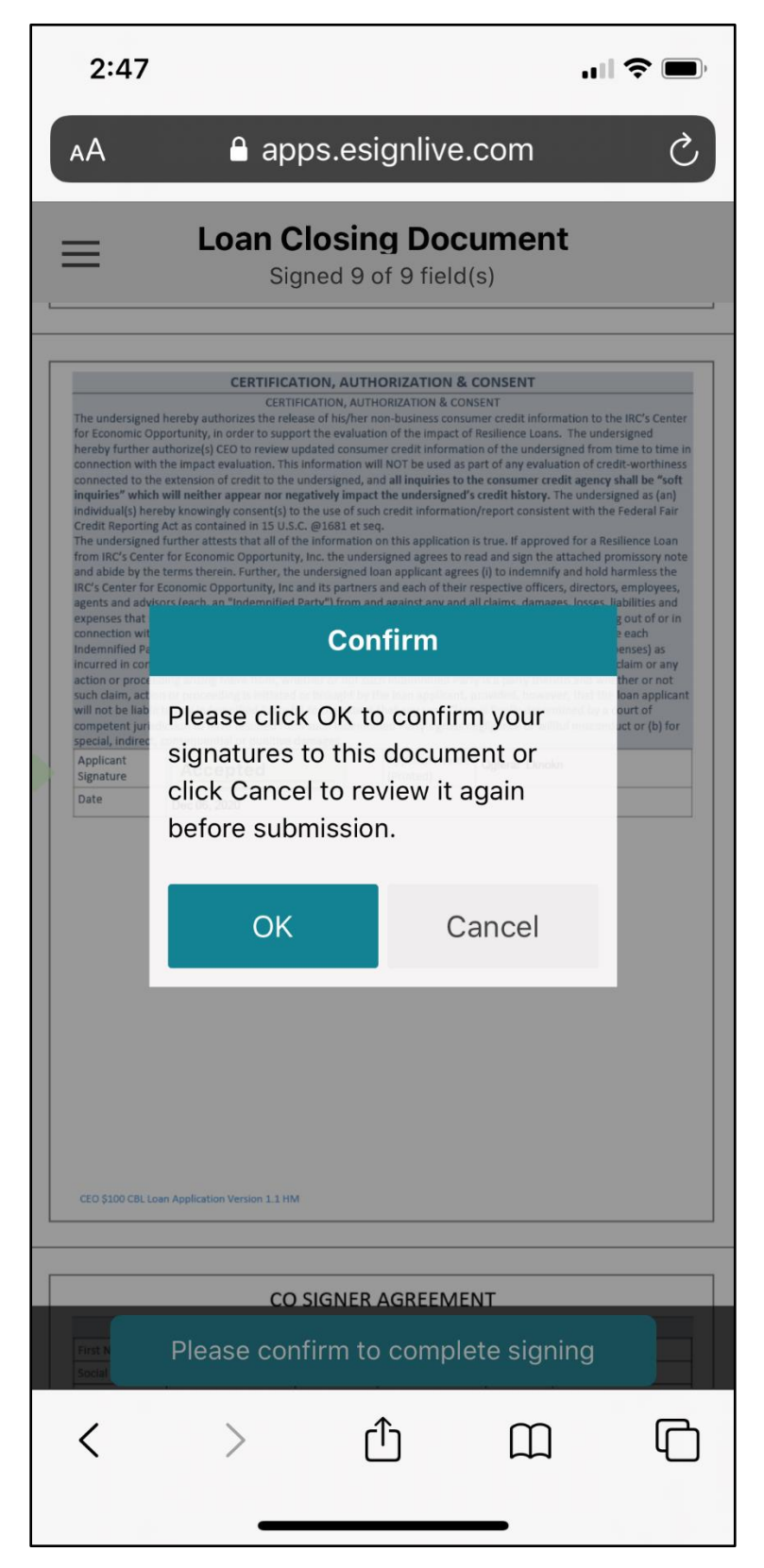

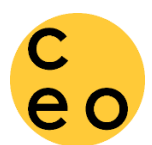

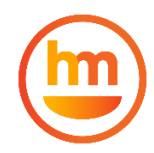

You will receive confirmation that you have completed signing the loan contract. Click "Finish Closing'.

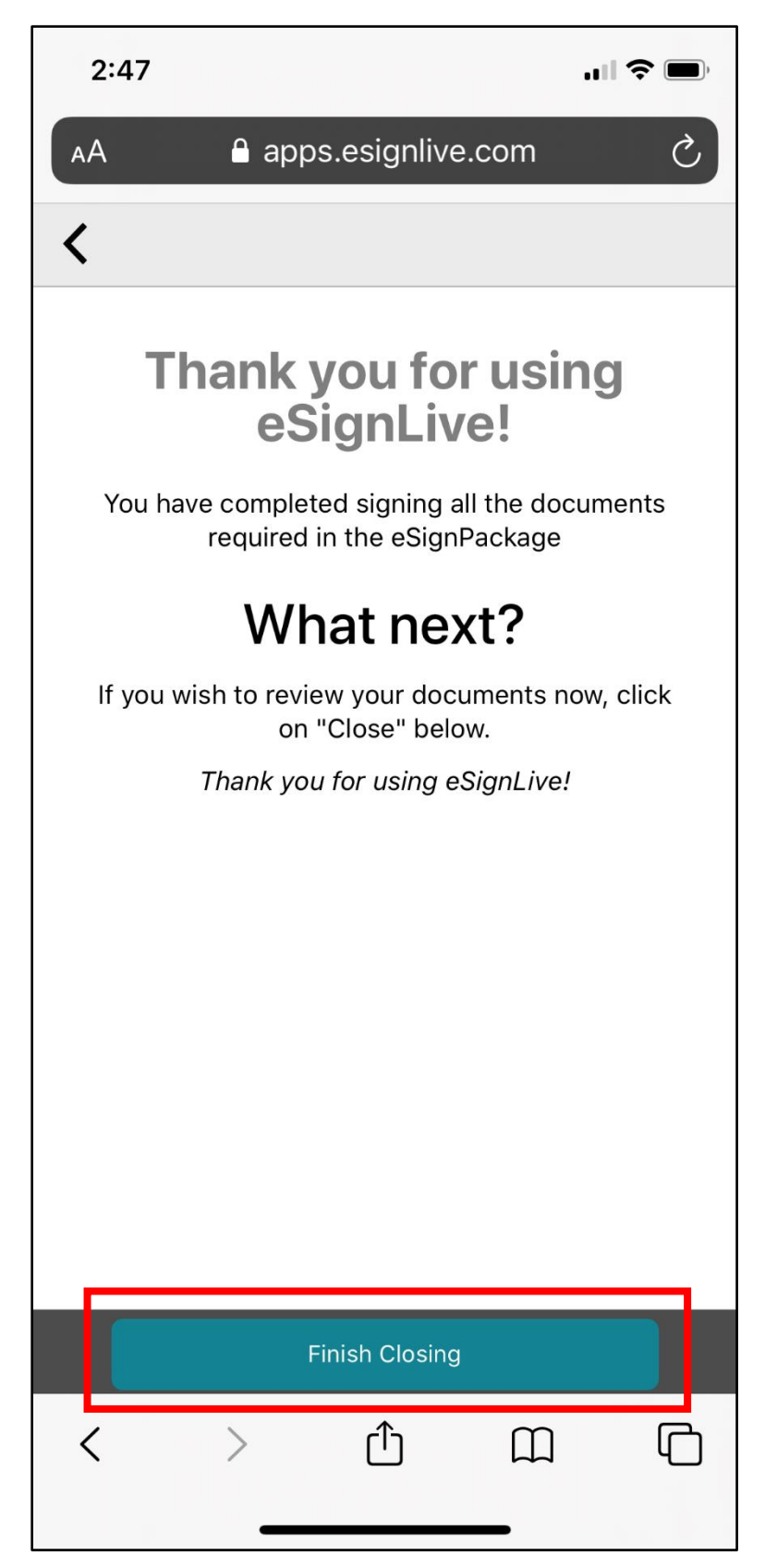

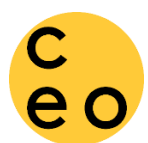

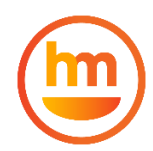

You will receive an email with the executed documents. Download and save for your records.

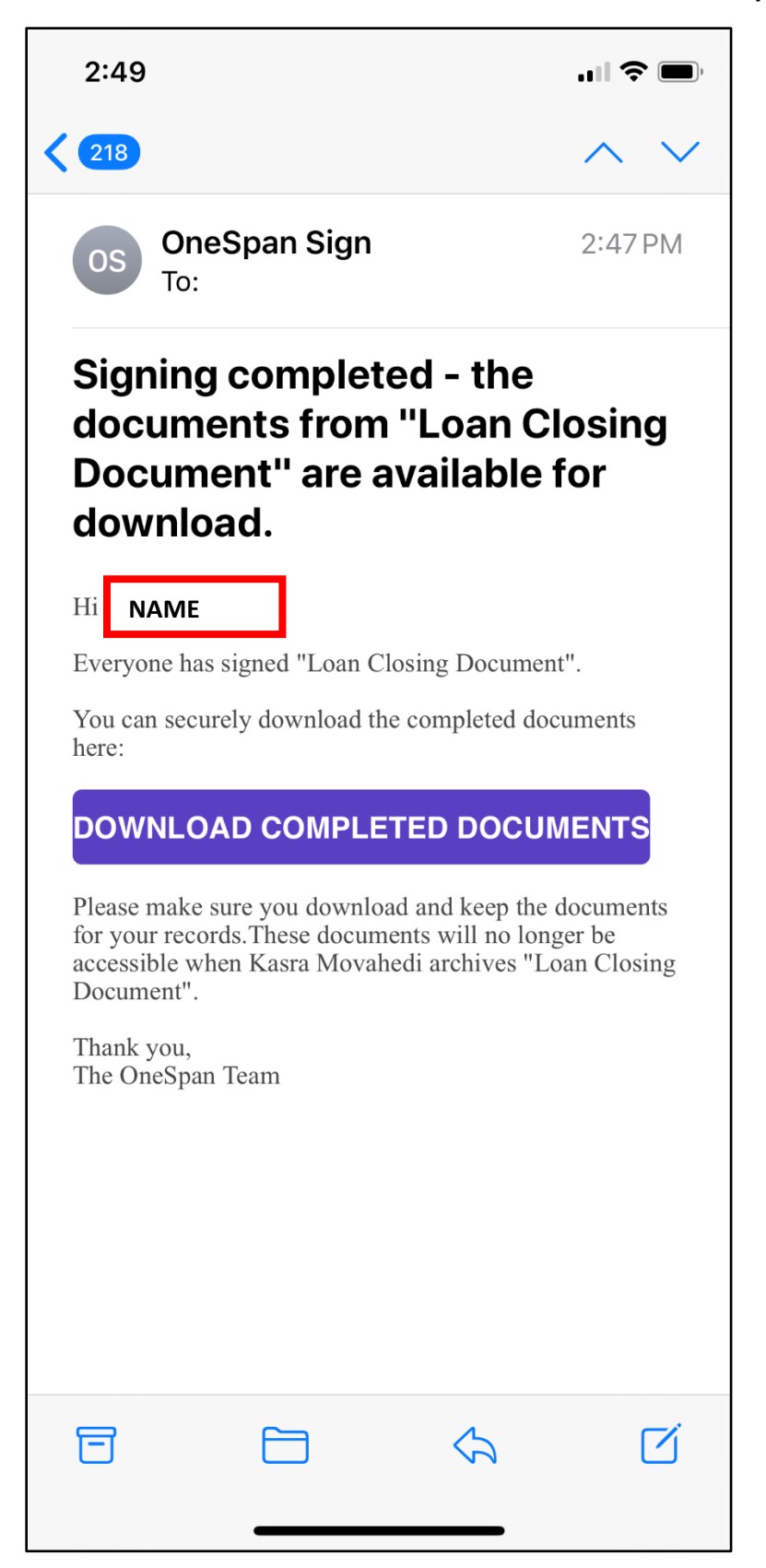

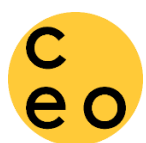

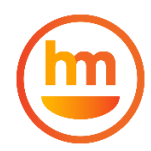

### Finally, you will see a confirmation on the Happy Mango platform. Check your Email for updates.

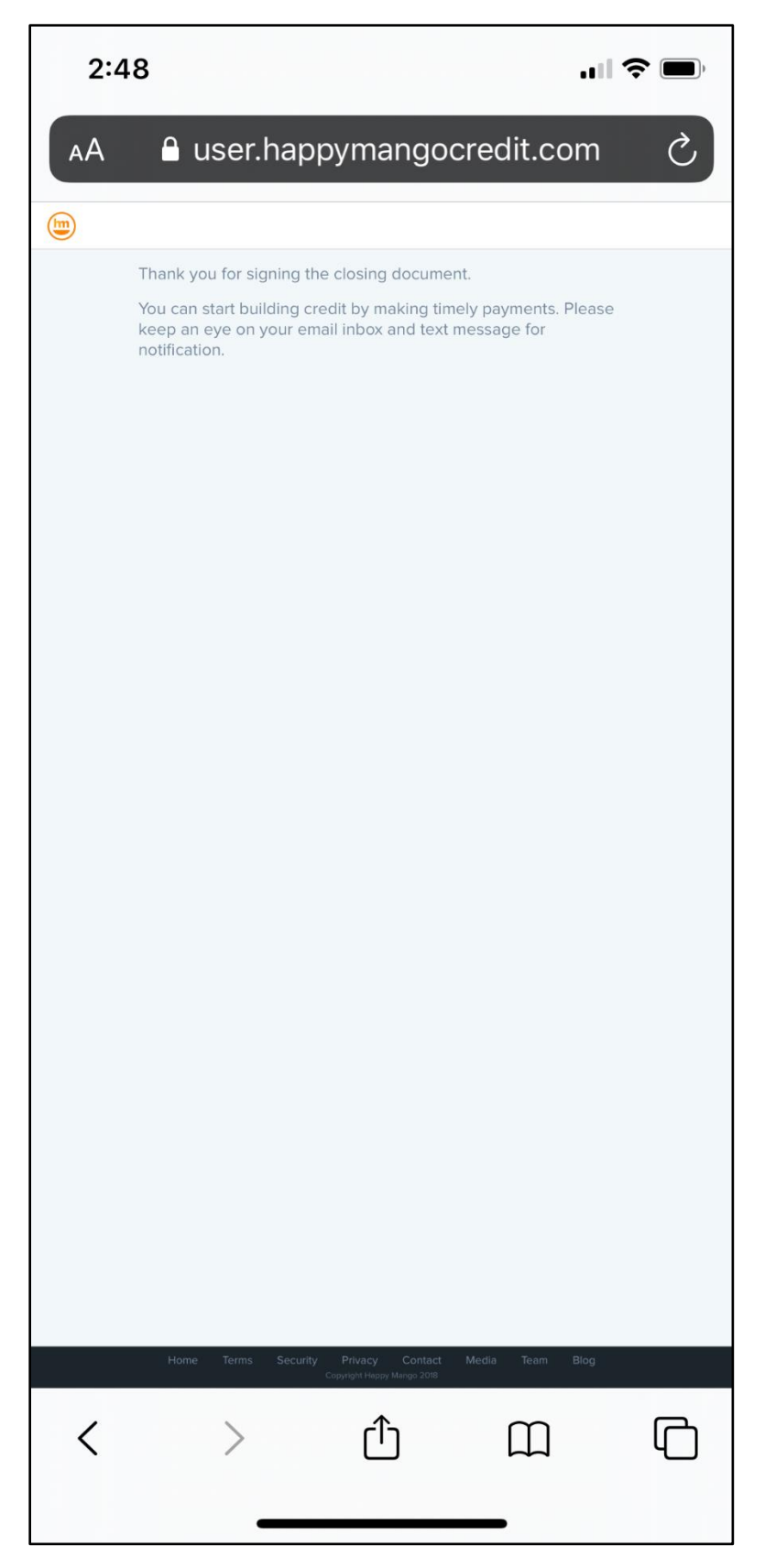

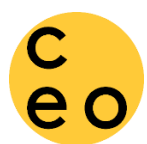

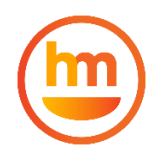

And this is the email that you can expect to receive. If you have questions, call, text or send an email.

| 2:50                                                                                                    |                                                                                                    |                          |                     |  |  |  |  |
|----------------------------------------------------------------------------------------------------|----------------------------------------------------------------------------------------------------|--------------------------|---------------------|--|--|--|--|
| <b>&lt;</b> 217                                                                                                    |                                                                                                    |                          | $\sim$ $\checkmark$ |  |  |  |  |
| HM Hap<br>To:                                                                                                    | py Mango                                                                                                    |                          | 2:47 PM             |  |  |  |  |
| <b>Closing Document Submitted</b>                                                                                        |                                                                                                    |                          |                     |  |  |  |  |
| NAME                                                                                                    |                                                                                                    |                          |                     |  |  |  |  |
| document<br>will receive<br>become av                                                                                    | document of the Credit Building \$100. You<br>will receive an email shortly when funds<br>become available.          |                          |                     |  |  |  |  |
| You can <u>lo</u><br>to view you<br>update you                                                                           | You can <u>log in your Happy Mango account</u><br>to view your repayment schedule and<br>update your payment method. |                          |                     |  |  |  |  |
| If you have questions call IRC CEO at <u>(619)</u><br><u>663-4186</u> or send an email to<br><u>irc.ceo@rescue.org</u> . |                                                                                                    |                          |                     |  |  |  |  |
|                                                                                                    |                                                                                                    |                          |                     |  |  |  |  |
|                                                                                                    |                                                                                                    |                          |                     |  |  |  |  |
|                                                                                                    |                                                                                                    |                          |                     |  |  |  |  |
| Ē                                                                                                    |                                                                                                    | $\langle \gamma \rangle$ | ľ                   |  |  |  |  |